# 「2022년 공공시장 진출 프로그램」 창업기업 모집공고 온라인 신청 매뉴얼

K스타트업 홈페이지 내 사업 신청 관련 문의 ☎1357

【안내사항】

2022년 공공시장 진출 프로그램 모집공고 온라인 신청을 위해 K-startup 홈페이지 회원가입이 필요합니다. 회원가입 이후 하단의 매뉴얼에 따라 진행하시기 바랍니다.

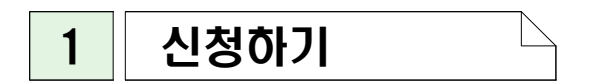

① K-스타트업 홈페이지(www.k-startup.go.kr) 로그인 및 하단의 '사업신청관리' 클릭

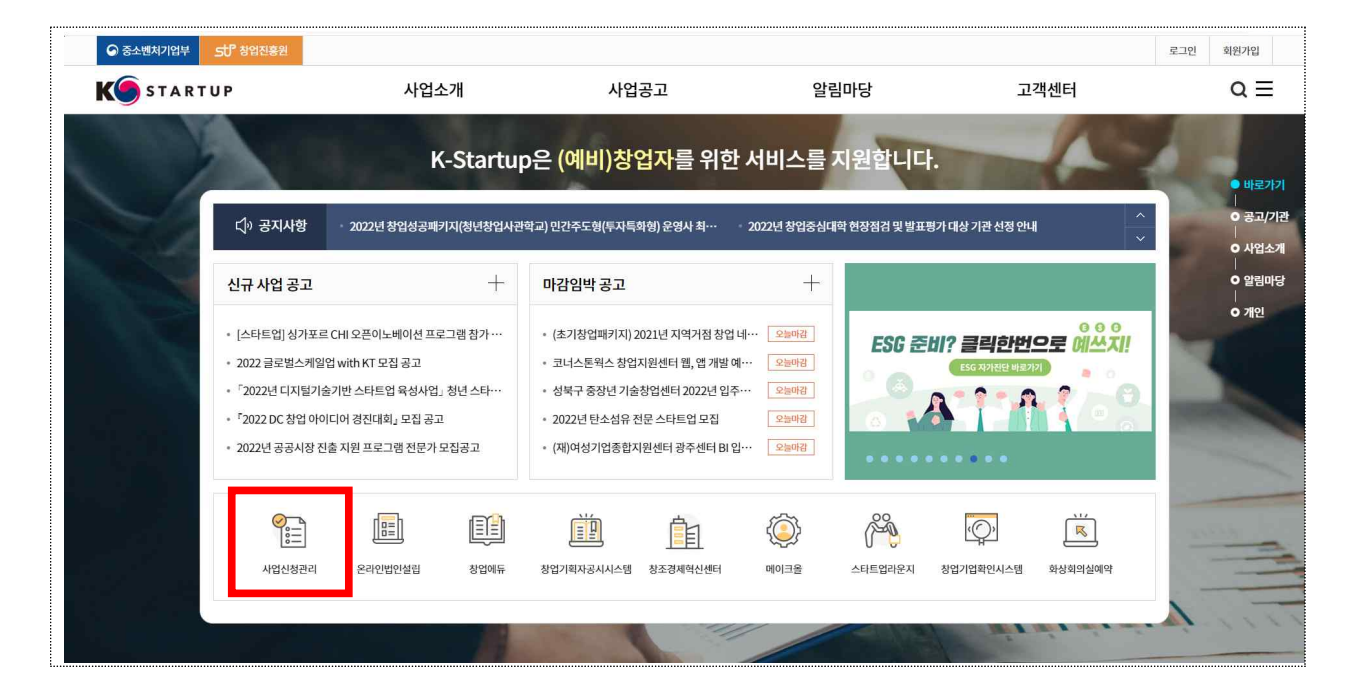

#### ② 사업신청관리 상단의 '사업신청' 클릭

| K STARTUP<br>창업사업통합정보관리시스템 | 사업신청 | 사업관리                             | 평가/점검                | 사업비관리          | 00-59-53 2弦<br>合 ひ 三 |
|----------------------------|------|----------------------------------|----------------------|----------------|----------------------|
|                            |      | 전체 ✓ 현재 진행중인 과제가<br>(<br>)<br>평가 | 않습니다.<br>()<br>합약 집행 | <b>र</b><br>अस |                      |

③ 사업신청 목록 중 '2022년 공공시장 진출 프로그램 창업기업 모집공고' 창업자 신청하기 클릭

| ₭○ STARTUP<br>창업사업통합경보관리시스템 | 사업신청                                    | , 사업관리                                         | 평가/점검     | 사업비관리           | 8        | ф (Q |  |
|-----------------------------|-----------------------------------------|------------------------------------------------|-----------|-----------------|----------|------|--|
|                             |                                         |                                                |           | 슈 사업신청 > 사업신청 > | 사업신청 (?) |      |  |
|                             | 사업신청 ☆                                  | 신청방법, 필수 S/W확인 등을 속지하시고 진행하시                   | 17) H월니다. |                 | <br>+ .h |      |  |
|                             | 사업구분 창업자과자                              | ×                                              | 사업공고명     |                 | হয়      |      |  |
|                             | 마감임박순   최신순                             |                                                |           |                 |          |      |  |
|                             | 2022년 공공시장 진출 프로<br>사업시작일자 : 2022-04-11 | <b>그램 창업기업 모집</b><br>접수마감일차 : 2022-03-31 16:00 |           | 창업자 신청하기        |          |      |  |

④ '약관보기' 버튼을 클릭하여 약관 확인 후 약관 동의 진행

| 공공시장 진출 프로그램 창업기업 모집 공고                | 1 약관동의 2     | 3 4                     |
|----------------------------------------|--------------|-------------------------|
| [필수]신청서 작성 동의                          |              |                         |
| 개인(기업)의 정보제공 및 신용조회 동의<br>약관보기         | ) ક્વ        | <ul> <li>비동의</li> </ul> |
| 고유식벌정보 수집 안내<br>역관보기                   |              |                         |
| 개인정보처리 위탁 안내<br>약관보기                   |              |                         |
| 개인정보 제3자 정보 제공동의<br>약관보기               | 🔿 হুল        | <ul> <li>비동의</li> </ul> |
| 중소기업 지원사업 통합관리시스템 정보 활용을 위한 동의<br>약관보기 | ি হুন        | <ul><li>비동의</li></ul>   |
| 국고보조금 보조사업 고유식별정보 및 개인정보 제공 안내<br>역관보기 |              |                         |
| 국고보조금 보조사업 정보 공시 동의<br>약관보기            | <u>ि</u> ह्व | <ul> <li>비동의</li> </ul> |
| 행정정보 공동이용 사전동의<br>약관보기                 | 🔿 হুল        | <ul><li>비동의</li></ul>   |
|                                        |              |                         |

일반현황 2

# ① [기창업]으로 선택하여 기업정보 작성

| 기업정보                                        |                                                                                                    |                                                                                                    |                                |                | ✓ 필수입력 사항입니다.     |
|---------------------------------------------|----------------------------------------------------------------------------------------------------|----------------------------------------------------------------------------------------------------|--------------------------------|----------------|-------------------|
| 창업여부(공고일기름                                  | 준) ( 기창업                                                                                                    |                                                                                                    |                                |                | 기업정보관리            |
| 사업자번호 🗸                                     |                                                                                                    | Q                                                                                                    | 법인번호                           |                |                   |
| 기업명                                         |                                                                                                    |                                                                                                    |                                |                |                   |
| 설립구분                                        |                                                                                                    | ~                                                                                                    | 설립일자                           |                |                   |
|                                             |                                                                                                    |                                                                                                    |                                |                |                   |
| 기업인증 🗸                                      | SCI기업실명인증 공동인     Oral 안내 내용과 같이 진행하시기 바랍니다     SCI 기업실명인증 또는 공동인록서 인증을     SCI 기업실명인증 정보 미동은록 상태인 경     SCI 기업실명인증 정보 미동은록 상태인 경                                                       | 증서인증. 인중하기<br>을 해야 사업 신청이 가능합니다.<br>우, <u>SCI 서울신용평가</u> 컨보에서 -<br>UFL                                           | 신청 후 인증이 가능합니더                 | t.             |                   |
| 기업인증 🗸                                      | SCI기업실명인증 공동인     Or레 안내 내용과 같이 진행하시기 바랍니다     SCI 기업실명인증 또는 공동인증서 인증응     SCI 기업실명인증 정보 미등록 상태인 경     · 공동인증서 인증은 PC 환경에서 가능합나     · 공동인증서 인증 시 필수 S/W 설치를 확당                          | 중서인중. 인중하기<br>                                                                                                   | 신청 후 인증이 가능합니디                 | h.             |                   |
| 기업인증 ✓                                      | SCI기업실명인증 공동인     Or레 안내 내용과 같이 진행하시기 바랍니다     SCI 기업실명인증 또는 공동인증서 인증을     SCI 기업실명인증 정보 미등록 상태인 경     공동인증서 인증은 PC 환경에서 가능합니     공동인증서 인증 시 필수 S/W 설치를 확당                              | 증서인증. 인증하기<br><b>1.</b><br>을 해야 사업 신청이 가능합니다.<br>우, <u>SCI 서울신용평가</u> 컨보에서 :<br>I다.<br>인 하시기 바랍니다.               | 신청 후 인증이 가능합니더                 |                | ✓ 필수입력 사항입니다      |
| 기업인증 	<                                     | SCI기업실명인증 공동인     Or레 안내 내용과 같이 진행하시기 바랍니다     SCI 기업실명인증 또는 공동인증서 인증을     SCI 기업실명인증 정보 미등록 상태인 경     · 공동인증서 인증은 PC 환경에서 가능합니     · 공동인증서 인증 시 필수 S/W 설치를 확인     영리 이 비영리             | 증서인증. 인증하기<br><b>1.</b><br>을 해야 사업 신청이 가능합니다.<br>우, <u>SCI 서울신용평가</u> 경보에서 :<br>I다.<br>인 하시기 바랍니다.               | 신청 후 인증이 가능합니다<br>기업분류 ✔       | 전택             | ✓ 필수입력 사항입니다<br>✓ |
| 기업인증                                        | SCI기업실명인종 공동인     Or래 안내 내용과 같이 진행하시기 바랍니다     SCI 기업실명인증 또는 공동인증서 인증을     SCI 기업실명인증 정보 미동록 상태인 경     · 공동인증서 인증은 PC 환경에서 가능합나     · 공동인증서 인증 시 필수 S/W 설치를 확인     영리 이명리     선택        | 중서인종. 인중하기<br>1.           을 해야 사업 신청이 가능합니다.           우, <u>SCI 서울신유평가</u> 경보에서 -<br>I다.           인 하시기 바랍니다. | 신청 후 인증이 가능합니다<br>기업분류 ✓<br>지역 | 전백<br>전백<br>전백 | ✓ 필수입력 사항입니다<br>✓ |
| 기업인증 ✓<br>[입상세정보<br>업특성구분 ✓<br>가 ✓<br>업분류 ✓ | SCI기업실명인종 공동인     Orill 안내 내용과 같이 진행하시기 바랍니다     SCI 기업실명인증 또는 공동인증서 인증을     SCI 기업실명인증 정보 미등록 상태인 경     · 공동인증서 인증은 PC 환경에서 가능합나     · 공동인증서 인증은 N 필수 S/W 설치를 확당     O 영리 이 비영리     선택 | 증서인증. 인증하기                                                                                                    | 신청 후 인종이 가능합니다<br>기업분류 ✓<br>지역 | सिंह<br>सिंह   | ✓ 필수입력 사항입니다<br>✓ |

## ② 일반현황(신청자 정보) 작성

◎ 신청자 정보는 회원가입 정보를 기반으로 입력되며, 마이페이지에서 변경하실 수 있습니다.

| 공공시 <mark>장</mark> 건 | 빈출 프로그림 | <mark>뱀 창업기</mark> 업 모침 | 집 공고          | 1     2     3 신청자성보     4     5 |
|----------------------|---------|-------------------------|---------------|---------------------------------|
| 신청자정보                |         |                         |               | ✓ 필수입적 사                        |
|                      |         |                         |               | 회원상세정보관리                        |
| 성명 🗸                 |         |                         | 내/외국인구분 🗸     |                                 |
| 주민변호(외국인 🗸<br>등록변호)  |         | 실명인                     | 1 <b>중</b> 연료 |                                 |
| 휴대전화 🗸               |         |                         |               |                                 |
| 이메일 🗸                |         | @ kised.or.kr           | 직접 입력 🗸       |                                 |

## ③ 표준항목 정보 작성

| 표준항목 정보     |              |   |            |    | ✔ 필수입력 사항입니다. |
|-------------|--------------|---|------------|----|---------------|
| 과제정보(창업0    | 아템 정보)       |   |            |    |               |
| 과제명(창업아이템명) | v            |   |            |    |               |
| 과제내용 🗸      |              |   |            |    |               |
| 지원분야 🗸      | 이 제조 🕜 지식서비스 |   | 창업(희망)지역 🗸 | 선택 | ×             |
| 저무기숲부야 🗸    | 서택           | ~ | 정보통신세부     | 利用 |               |

과제 정보의 '과제명', '과제내용' 항목은 사업계획서의 제품(서비스명)과 일치하게 작성
 · 과제명 : 사업계획서의 제품(서비스명)
 · 과제내용 : 사업계획서의 제품(서비스) 개요
 ③ 창업(희망)지역 : 현재 기업 소재지(본사 기준) 체크

| 구분                                              | 전년도                                                                                                  | 당해       | 비고 |
|-------------------------------------------------|----------------------------------------------------------------------------------------------------|----------|----|
| 매출(원)                                           |                                                                                                    |          |    |
| 수출(원)                                           |                                                                                                    |          |    |
| 투자유치(원)                                         |                                                                                                    |          |    |
| 고용(명)                                           |                                                                                                    |          |    |
| 아래 안내 내<br>• 매출 : 해당<br>• 수출 : 해당<br>• 투자유치 : : | 3과 같이 진행하시기 바랍니다.<br>기간 동안 발생한 매출실적 기재<br>기간 동안의 수출액을 인보이스 발행당시 환율을 기준으<br>해당기가 동아의 반생하 지혜받으 토자금액 기재 | 로 원화로 기재 |    |

| ◎ 기준연도 : 전년도 – 2020년, 당해연도 – 2021년             |  |
|------------------------------------------------|--|
| · 매출액 : 해당기간 동안 발생한 매출실적 기재                    |  |
| · 수출액 : 해당기간 동안의 수출액을 송장 발행 당시 환율을 기준으로 원화로 기재 |  |
| · 투자유치액 : 해당기간 동안 발생한 지원받은 투자금액 기재             |  |
| ·고용인원 : 해당기간 동안 발생한 신규 고용인원 기재 (대표자 제외)        |  |
| * 입력 단위 : 매출(원), 수출(원), 투자유치(원), 고용(명)         |  |
| * 비고란은 해당 성과에 대한 설명 등 자유롭게 작성                  |  |
| * 성과가 없을 경우 공란으로 작성(성과 자료는 참고용으로만 사용)          |  |

#### ④ 공공시장 진출 프로그램 교육 과정 선택

#### 공공시장 진출 프로그램 교육 과정

|                                                                                                    | 승승지상 신물 프로그램 교육 과                                                                                     | 6                                                                                                    | ✓ 필수입력 사항입니□ |
|----------------------------------------------------------------------------------------------------|----------------------------------------------------------------------------------------------------|----------------------------------------------------------------------------------------------------|--------------|
| 이 가수 민용           실 가수 민용           실 가수 민용           실 가수 민용           실 방 민용           이 수 민용           금 양 민용           한 명료 민양           이 가요           이 아요           이 아요 | 공공시장 기본 교육(중복 선택 가능) ✓                                                                                | <ul> <li>□ 나라장터 입찰 교육 과정</li> <li>□ 공공 온라인몰 입점 과정</li> </ul>                                                                                                    |              |
| 교육 참석 희망 지역(중복 선택 가능) ✓                                                                                                    | 기술 인증 교육(최대 3개 선택) ✔                                                                                  | 신기술 인증         신제품 인증         GS 인증         성능인증         북식인증         녹객인증         환경표지 인증         Krba         단체표준         산업용합 신제품 적합성         KS 인증         Qrba         Srba         기타 |              |
| <ul> <li>아래 안내 내용과 같이 진행하시기 바랍니다.</li> <li>• 신청을 희망하는 교육과정을 선택해주시기 바랍니다.</li> <li>• 1 공공시장 기본교육 : 나라장터 입찰/공공 온라인몰 입점 과정 중 1개 선택 또는 2개 중복 선택 가능</li> <li>• 인중 관련 정보는 공고문의 [참고]를 참조</li> <li>• 보기 항목 외에 취득을 희망하는 인증의 경우, 기타 항목에 인증명 입력</li> </ul> ② 공공시장 기본교육 <ul> <li>• 나라장터 입찰/공공 온라인몰 입점과정 중 1개 선택 또는 2개 중복 선택 가능</li> <li>&gt; 기소인조 고요</li> </ul>                                                                                                    | 교육 참석 희망 지역(중복 선택 가능) ✔                                                                               | ☐ 서울<br>☐ 대전                                                                                                    |              |
| ◎ 공공시장 기본교육<br>· 나라장터 입찰/공공 온라인몰 입점과정 중 1개 선택 또는 2개 중복 선택 가능                                                                                                    | 아래 안내 내용과 같이 ?<br>• 신청을 희망하는 교육:<br>1) 공공시장 기본교육<br>2) 기술인종 교육 : 16<br>* 인중 관련 정보는 공<br>* 보기 항목 외에 취득 | 1행하시기 바랍니다.<br>과정을 선택해주시기 바랍니다.<br>: 나라장터 입찰/공공 온라인몰 입점 과정 증 1개 선택 또는 2개 중복 선택 가능<br>개 인증 중 최소 1개 ~ 최대 3개 선택 가능<br>고문의 [참고]를 참조<br>을 회망하는 인증의 경우, 기타 항목에 인증명 입력                              |              |
| ·나라장터 입찰/공공 온라인몰 입점과정 중 1개 선택 또는 2개 중복 선택 가능                                                                                                    | ◎ 공공시장 기본교육                                                                                           |                                                                                                    |              |
|                                                                                                    | · 나라장터 입찰/공공 온리                                                                                       | ·인몰 입점과정 중 1개 선택 또는 2개 중복 선택 가능                                                                                                    |              |

- · 16개 인증 중 최소 1개 ~ 최대 3개 선택 가능
- \* 인증 관련 정보는 공고문의 [참고]를 참조
- \* 보기 항목 외에 취득을 희망하는 인증의 경우, 기타 항목에 인증명 입력
- ◎ 교육 참석 희망 지역
- ·서울/대전 중 선택 가느중복 선택 가능)
  - \* 교육 장소 및 방법은 추후 상황에 따라 변경될 수 있음

## ⑤ 신청기업 제품 카테고리 선택

| 신경기법 제품 가데고니           |                           | ✓ 필수입력 사항입니다 |
|------------------------|---------------------------|--------------|
|                        | 건자재                       |              |
|                        | 기계/설비                     |              |
|                        | 사무/가전/가구                  |              |
|                        | 섬유/고무/광석                  |              |
|                        | 전기/시험/계측                  |              |
|                        | 화학/소방/안전/위생               |              |
|                        |                           |              |
|                        | 의약품/의료기기                  |              |
| 물풍(최소 1개 ~ 최대 2개 선택) ✔ | 이쇄/출파/사진                  |              |
|                        | 시물류                       |              |
|                        | 온송기구 및 악세서리와 부품           |              |
|                        | 의류/가방/개인관리용품              |              |
|                        | 시계/보석/워석제품                |              |
|                        | 식은료품 및 당배제품               |              |
|                        | 제조부품                      |              |
|                        |                           |              |
|                        | 해당 없음(물품 카테고리에 해당하지 않음)   |              |
|                        |                           |              |
|                        | 동법/어법/임법 및 야생동물 관련법       |              |
|                        | [] 건물 및 시설물 건설 유지보수 서비스   |              |
|                        | 공산품 제조업                   |              |
|                        | 산업 위생 관련 서비스              |              |
|                        | ] 운송과 보관 및 우편 관련 서비스      |              |
|                        | 환경 관련 서비스                 |              |
|                        | 보건 서비스                    |              |
|                        | ] 공학연구 및 기술기반 서비스         |              |
|                        | 경영 관련 서비스                 |              |
| 용역(최소 1개 ~ 최대 2개 선택) 🗸 | 경치 및 행정 서비스               |              |
|                        | 금융 및 보험                   |              |
|                        | [] 편집 디자인 그래픽 및 예술 관련 서비스 |              |
|                        | ] 국방 및 치안 관련 서비스          |              |
|                        | 개인 및 가정 관련 서비스            |              |
|                        | 여행/음식/숙박 및 오락 관련 서비스      |              |
|                        | 공공사업/공공부문 관련업             |              |
|                        | 교육/훈련 서비스                 |              |
|                        | 기타용역                      |              |
|                        | 해당 없음(용역 카테고리에 해당하지 않음)   |              |
|                        | 건축공사                      |              |
|                        | 토목/조경 공사                  |              |
|                        | 산업/환경 설비공사                |              |
| 공사(최소 1개 ~ 최대 2개 선택) 🗸 | 전기/정보통신/소방공사              |              |
|                        | 전문건설공사                    |              |
|                        | 기타공사                      |              |
|                        | 해당 없음(공사 카테고리에 해당하지 않음)   |              |
| 아래 안내 내용과 같이           | 진행하시기 바랍니다.               |              |
| · 신청기업의 제품/서           | 비스의 카테고리를 선택해주시기 바랍니다.    |              |
| * 융합 제품·서비스의           | 경우 중복 선택 가능               |              |
| * 간카테고리에 해             | 하지 않음 경우 '해당 없음'에 체크      |              |

| •                                          | 부파일 계한용량은 15MB (                                  | 입니다.                                                                                           |                                                                                           |                                                                                    |                                                                |                                 |       |    |              |
|--------------------------------------------|---------------------------------------------------|------------------------------------------------------------------------------------------------|-------------------------------------------------------------------------------------------|------------------------------------------------------------------------------------|----------------------------------------------------------------|---------------------------------|-------|----|--------------|
|                                            | 문서유형                                              | 서식                                                                                             | 필수                                                                                        | 파일명                                                                                | 파일추가                                                           | 원본확인                            | PDF변환 | 삭제 | 비고           |
| 1                                          | (예비)창업자 참여신…                                      |                                                                                                | (자동)                                                                                      |                                                                                    |                                                                |                                 |       |    |              |
| 2                                          | 사업계획서                                             | 다운로드                                                                                           | Y                                                                                         |                                                                                    | 파일추가                                                           |                                 |       |    |              |
| 3                                          | 기타증빙 <mark>서</mark> 류                             |                                                                                                | Ν                                                                                         |                                                                                    | 파일추가                                                           |                                 |       |    |              |
| •                                          | <u>ש</u> אַ<br>אַ<br>געשייי<br>געשייי             | · (가동)서식은 신청<br>(가동)서식은 신청<br>· (가동)서식은 신청                                                     | 이지는 기간 세울지구<br>변환되어 저장되며,<br>가 있는 경우 등록 할<br>서 제출안료 후에 생상                                 | 접수 마감시기의 접수량에 따라<br>수 없습니다.<br>성됩니다.(제출완료 이후 수정된 !                                 | 변환에 다소 시간이 걸릴<br>내용은 익일 09시 이후 확<br>내용은 억일 09시 이후 확<br>리하여 저 ㅂ | 수 있습니다.<br>인 가능합니다.)<br>이 려 브 티 |       | l  | 지강           |
| ·<br>· · · · · · · · · · · · · · · · · · · | [고용현<br>응동대표 및 각<br>해출완료' 클릭<br>(시장 진출 )          | · · · · · · · · · · · · · · · · · · ·                                                          | (이 관리의 제일이다.<br>변환되어 저장되며,<br>가 있는 경우 등록 할<br>서 제출안로 후에 생선<br>이 온 료 됩니<br>이 완료됩니<br>범 창업기 | 점수 마감시기의 접수량에 따라<br>수 없습니다.<br>성립니다.(제출완료 이후 수정된 !<br>하가' 버튼을 클<br>니다.<br> 업 모집 공고 | 변환에 다소 시간이 걸릴<br>내용은 역일 09시 이후 회<br>릭하여 정보                     | 수 있습니다.)<br>인 가능합니다.)<br>입력 부트  | 박드립니다 | :  | 지강<br>4 인력경: |
| · 공 · · · · · · · · · · · · · · · · · ·    | [고용현<br>응동대표 및 각<br>해출완료' 클릭<br>시장 진출<br>공동대표자. 각 | · (자대표가<br>이 신청)<br>· (자당)서식은신청<br>· (자대표가<br>· 시 신청)<br>· · · · · · · · · · · · · · · · · · · | (이 안 12 세일이다<br>변환되어 저장되며,<br>가 있는 경우 등록 할<br>서 제출안로 후에 생산<br>이 완료됩니<br>이 완료됩니<br>냄 창업기   | 점수 마감시기의 접수량에 따라<br>수 없습니다.<br>성립니다.(계출완료 이후 수정된 )<br>하가' 버튼을 클<br>니다.<br> 업 모집 공고 | 변환에 다소 시간이 걸릴<br>내용은 역일 09시 이후 확<br>릭하여 정보                     | 오 있습니다.)<br>인가능합니다.)<br>입력 부탁   | 박드립니다 | :  | 지강<br>4 인력경  |